### **MyAPNIC Features**

# (I) APNIC

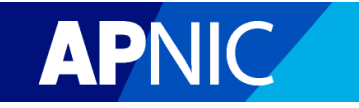

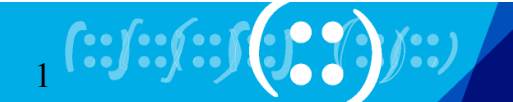

### **MyAPNIC Access**

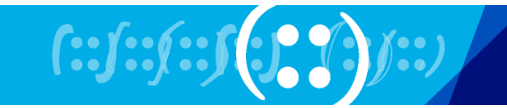

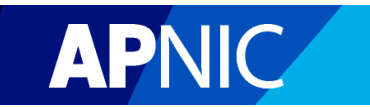

## Access for Corporate Contacts is easy...

Simply register and confirm the details

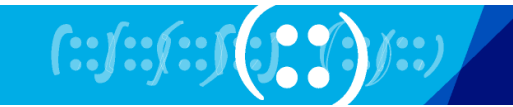

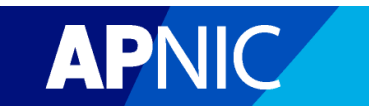

Login Register

MyAPNIC / Register

### Registration

### **Your details**

| Username                         | * | fazza           | Help |
|----------------------------------|---|-----------------|------|
| Password (at least 8 characters) | * | •••••           | Help |
| Confirm password                 | * | •••••           | Help |
| Full name                        | * | Faza Azzam      |      |
| Email address                    | * | vivek@apnic.net |      |
| Member account name              | * | MYAPNIC-TEST-AP | Help |
|                                  |   |                 |      |
|                                  |   | Register        |      |

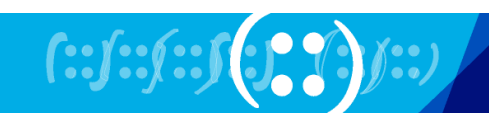

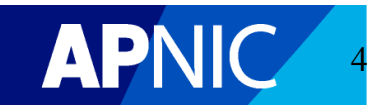

#### Login Register

MyAPNIC / Register

### Registration

### Your registration

#### Success

You have successfully registered for MYAPNIC-TEST-AP.

You will receive an email shortly containing an activation link that must be clicked for you to be able to access MyAPNIC.

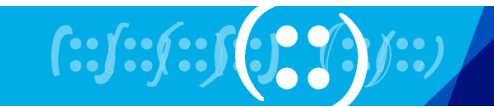

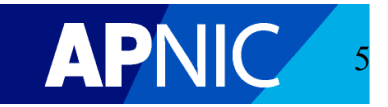

Subject: MyAPNIC Registration From: helpdesk@apnic.net ▼ Date: 7:20 PM To: vivek@apnic.net ▼

Dear Faza Azzam,

This email confirms your registration to access MyAPNIC for the following account:

MYAPNIC-TEST-AP

Your details are as follows:

Name = Faza Azzam Username = fazza Email address = <u>vivek@apnic.net</u>

Before you can access MyAPNIC, you will need to click the following link:

https://myapnic.net/auth/ccactivate.html?ctc\_id=317615&uid=fazza&token=2B8BE7AC-9E17-11DF-96C1-A46637E08A02

Kind regards,

MyAPNIC

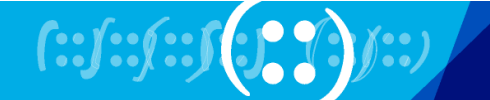

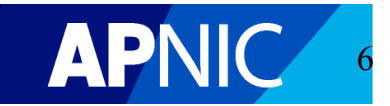

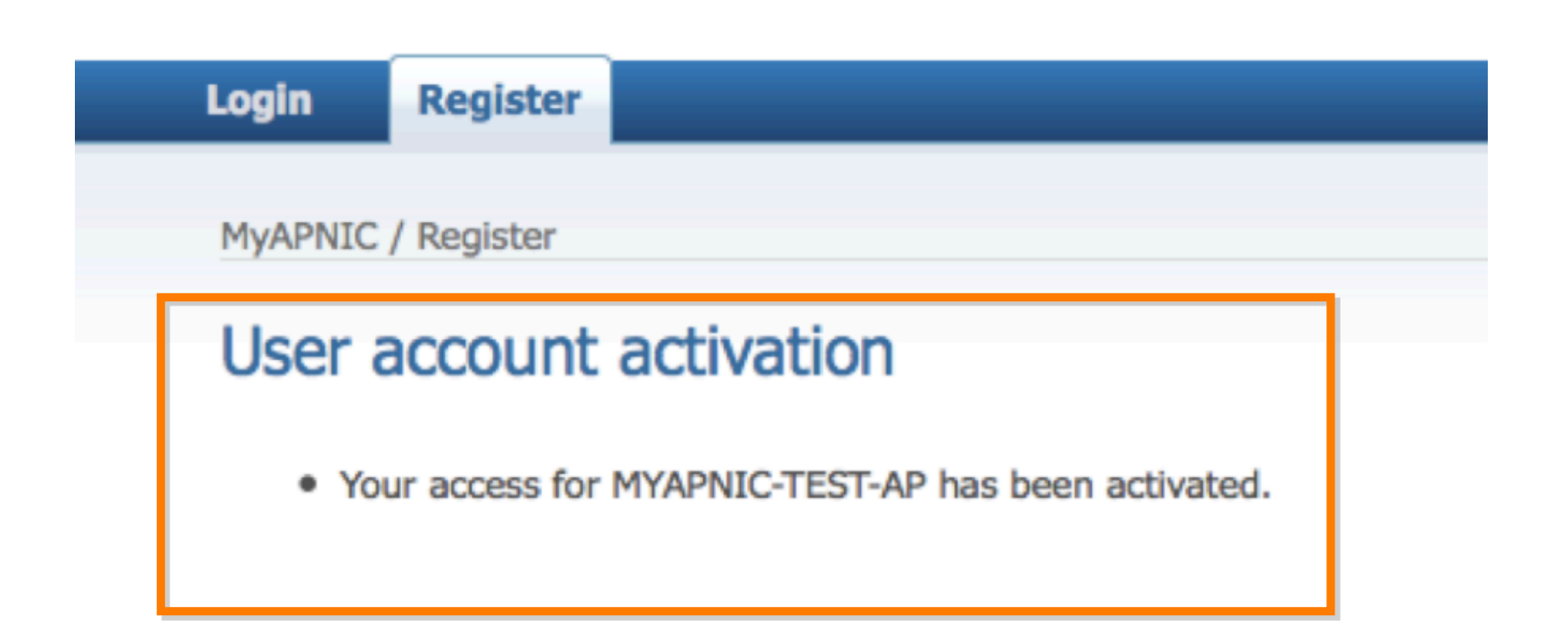

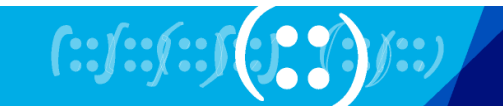

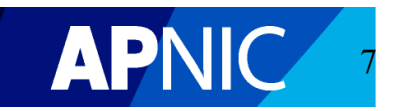

### **Non-Corporate Contact Access**

Step 1: Register

### Step 2: Forward the Authorization Code to your Corporate Contact for approval

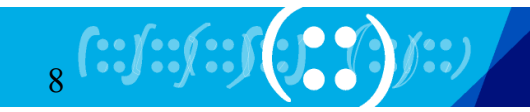

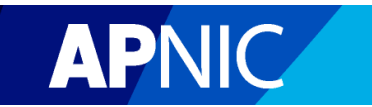

### Login Register

#### MyAPNIC / Register

### Registration

#### **Your details**

|                    | Username                         | *   | haru            | Help |   |
|--------------------|----------------------------------|-----|-----------------|------|---|
|                    | Password (at least 8 characters) | ) * | •••••           | Help |   |
|                    | Confirm password                 | *   | •••••           | Help |   |
|                    | Full name                        | *   | Haru Golding    |      |   |
|                    | Email address                    | *   | vivek@apnic.net |      |   |
|                    | Member account name              | *   | MYAPNIC-TEST-AP | Help |   |
|                    |                                  |     |                 |      |   |
|                    |                                  |     | Register        |      |   |
| (:: <b>]</b> ::y:: |                                  |     |                 |      | A |

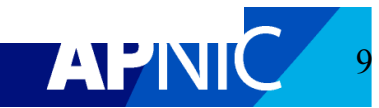

Login Register

MyAPNIC / Register

#### Registration

#### Your registration

#### Success

You have successfully registered for MYAPNIC-TEST-AP.

Your authorization code is hOv6mducYE

Please provide your authorization code to one of your corporate contact(s) below for approval to access MyAPNIC:

- Tom H
- George K
- Vivek Nigam
- Vivek Nigam
- gkgk
- Wita Laksono
- Faza Azzam

You will receive an email confirming your registration.

Your corporate contact(s) will receive an email informing them of your request for approval to access MyAPNIC.

PN

Login

(::j::j::j:

Subject: MyAPNIC Registration From: helpdesk@apnic.net ▼ Date: 7:34 PM To: vivek@apnic.net ▼

```
Dear Haru Golding,
```

This email confirms your authorization code to access MyAPNIC for the following account:

MYAPNIC-TEST-AP

Your details are as follows:

| Name              | =    | Haru Golding    |
|-------------------|------|-----------------|
| Username          | =    | haru            |
| Email addrogg     | _    | wiweklappig not |
| Authorization cod | le = | hOv6mducYE      |

Before you can access MyAPNIC, you will need to provide your authorization code to one of the following Corporate Contact(s) to approve your access.

\* Tom H
\* George K
\* Vivek Nigam
\* Vivek Nigam
\* gkgk
\* Wita Laksono
\* Faza Azzam

Kind regards,

MYAPNIC

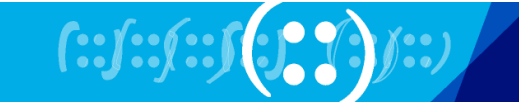

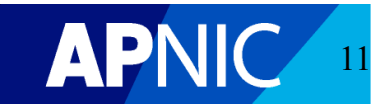

### Access Multiple Accounts with One Login

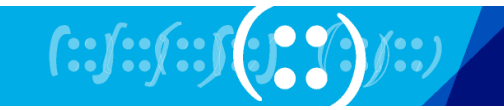

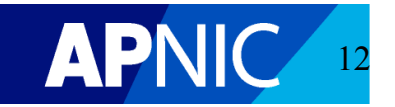

|                                                                                                | Home                                                                                                    | Resources                                                                               | Administration                                                                                             | Training                                                            | Tools                                                                            |
|------------------------------------------------------------------------------------------------|----------------------------------------------------------------------------------------------------|-----------------------------------------------------------------------------------------|----------------------------------------------------------------------------------------------------|---------------------------------------------------------------------|----------------------------------------------------------------------------------|
|                                                                                                | Home                                                                                                    |                                                                                         |                                                                                                    |                                                                     |                                                                                  |
| Hello Faza!<br>My Profile                                                                      | Welcome                                                                                                    | e to MyA                                                                                | PNIC                                                                                                    |                                                                     |                                                                                  |
| Manage Contacts                                                                                | What ca                                                                                                    | n I do?                                                                                 |                                                                                                    |                                                                     |                                                                                  |
| Membership details<br>Account: MYAPNIC-TEST-AP<br>Expiry: 2020-02-28 Renew<br>Tier: very small | <ul> <li>View at Resource</li> <li>View at history</li> <li>Use the</li> <li>Use the</li> <li>Use the</li> </ul> | nd update you<br>ce certificatior<br>nd update you<br>e Training sect<br>e APNIC lookir | ir resource information<br>ir Member details and<br>ion to view training a<br>ing glass or generate a      | n for IPv4, IPv<br>Contact detai<br>nd events hist<br>prefix report | v6, AS numbers, Whois updates and<br>ils. You may also track your Billing<br>ory |
| APNIC Digital Certificate Get your certificate now.                                            | 02-08-2010<br>19-07-2010<br>19-07-2010<br>07-07-2010<br>05-07-2010                                               | APNIC attend<br>NRO NC nomi<br>2009 APNIC A<br>APNIC suppor<br>New APNIC p              | s APEC TEL 42<br>inations close 26 July<br>Annual Report now availal<br>rts SANOG 16<br>olicies now active | ble                                                                 |                                                                                  |
| Get a certificate                                                                              | More n                                                                                                    | ews                                                                                     |                                                                                                    |                                                                     |                                                                                  |

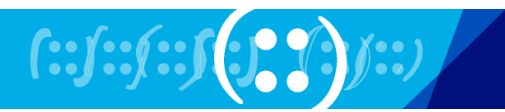

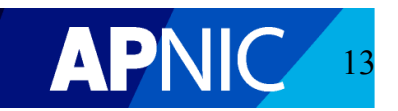

Home / My Profile

### My Profile

### Memberships

| Account                         | Email address              | Notifications?         | Authorization code |
|---------------------------------|----------------------------|------------------------|--------------------|
| You have access to the followin | ig account:                |                        |                    |
| MYAPNIC-TEST-AP                 | vivek@apnic.net            |                        |                    |
|                                 | Save changes               | 1                      |                    |
| Add another accour              | nt                         |                        |                    |
| To access another account, a    | dd the account name and yo | our email for the acco | unt below.         |
| Account                         | Email address              | Notification           | s?                 |
| APNICTRAINING-AU                | vivek@apnic.net            |                        |                    |
|                                 | Add                        |                        |                    |

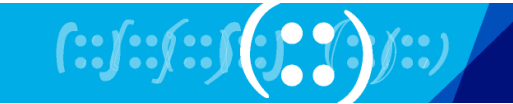

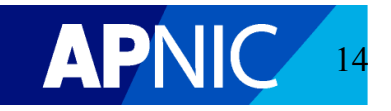

Home / My Profile

### My Profile

#### Memberships

| Account                         | Email address              | Notifications? | Authorization code |
|---------------------------------|----------------------------|----------------|--------------------|
| You have access to the followin | g account:                 |                |                    |
| MYAPNIC-TEST-AP                 | vivek@apnic.net            |                |                    |
| Your access to the following ac | count is pending approval: |                |                    |
| APNICTRAINING-AU                | vivek@apnic.net            | $\checkmark$   | 8AsXtPOZ2d         |
|                                 | Save changes               |                |                    |

#### Add another account

• Your request has been successfully sent. Check your email to ensure your authorization code is sent to your corporate contact for approval.

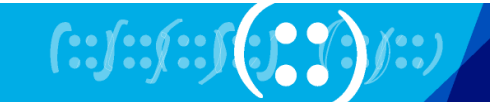

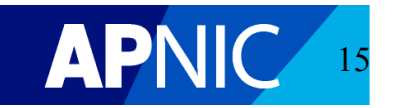

### Contact Management by Corporate Contact

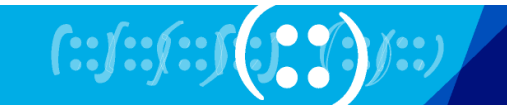

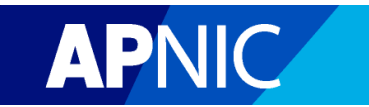

### **Approve Access Requests**

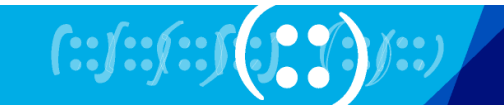

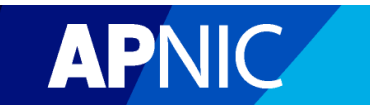

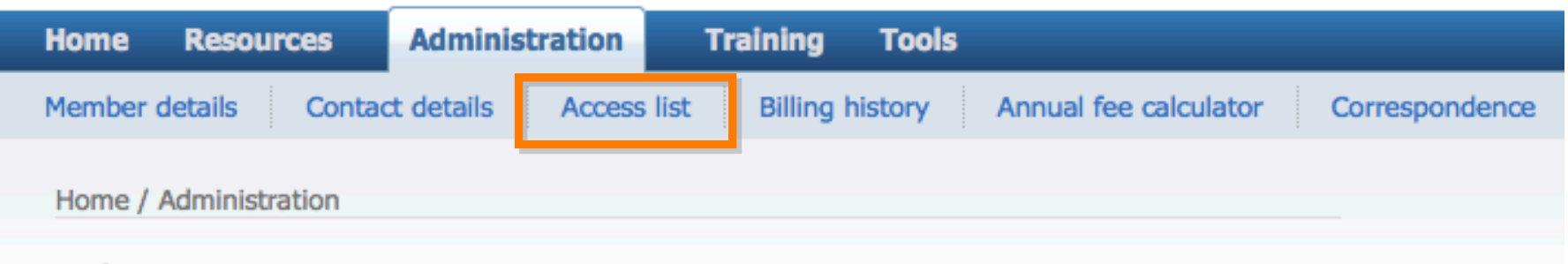

### Administration

View your billing history and membership details:

- Member details
- Contact details
- Access list
- Billing history
- Annual membership fee calculator
- Correspondence

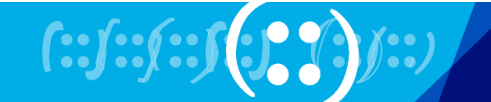

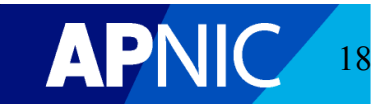

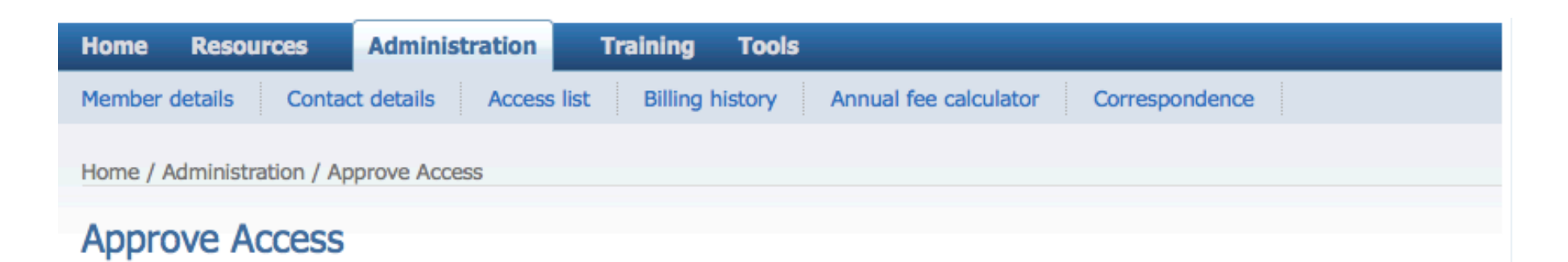

#### Pending access

| Date (UTC)             | Username | Email address   | Authorization code | Billing | Technical | Approve<br>access | Reject<br>access |
|------------------------|----------|-----------------|--------------------|---------|-----------|-------------------|------------------|
| 2010-08-02<br>09:34:38 | haru     | vivek@apnic.net | hOv6mducYE         |         | V         | Approve           | Reject           |

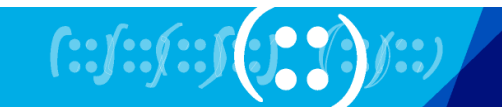

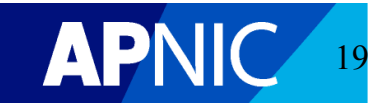

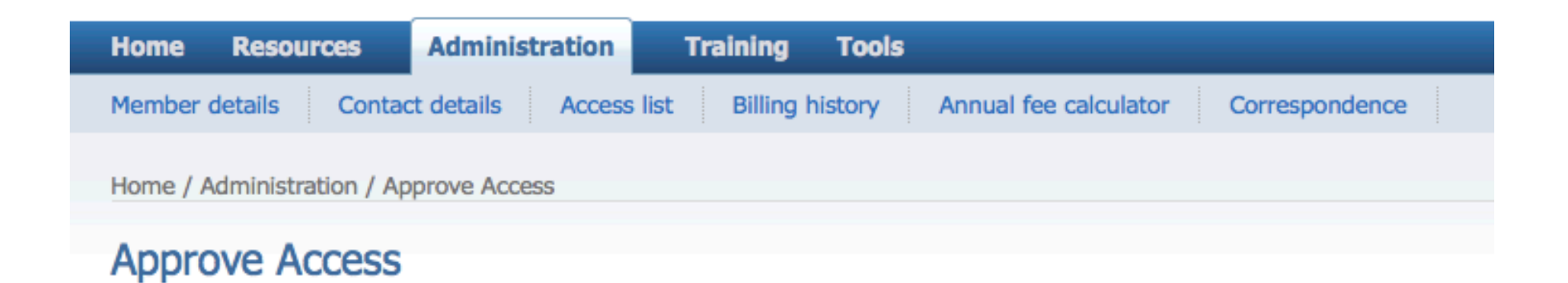

Access request successfully approved.

#### Pending access

No pending access requests.

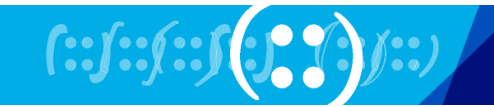

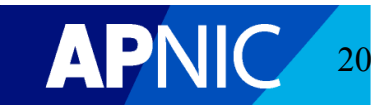

### **Add/Remove Contacts**

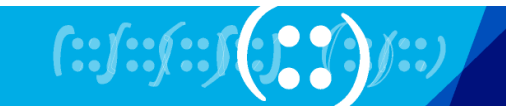

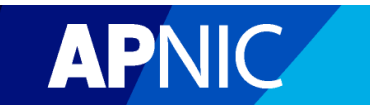

#### Manage contacts

Use this page to add, delete and modify contact information and MyAPNIC access privileges. To add a contact, type in the contact detail into the input fields at the bottom of this table, and click 'Add'. To update access privileges for a contact, click on the "+" next to the username.

#### **Registered member contacts**

| Full name      | Email (red == invalid) | Job title       | MyAPNIC username | Corporate | Billing      | Technical    |        |
|----------------|------------------------|-----------------|------------------|-----------|--------------|--------------|--------|
| Tom H          | tomh@apnic.net         |                 | [+] tomtest      |           | $\checkmark$ |              | Delete |
| George K       | hdtest01@gmail.com     |                 | georgetest       | 1         |              | $\checkmark$ | Delete |
| Jen Anderson   | jen@apnic.net          |                 | [+] jena         |           |              |              | Delete |
| Bhadrika Magan | bhadrika@apnic.net     |                 | [+] BhadrikaM    |           |              |              | Delete |
| James Lemon    | jlemon@apnic.net       |                 | [+] jlemon       |           |              |              | Delete |
| Mario Crnic    | ario@apnic.net         | project officer |                  |           |              |              | Delete |

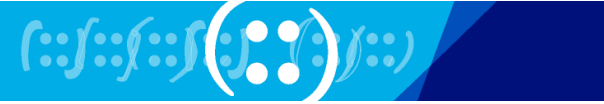

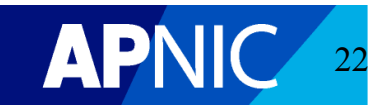

Add new contact

### Manage Access Privileges

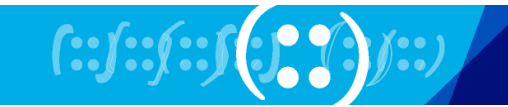

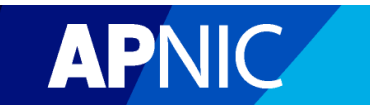

| Robert Bailey       | rbailey@apnic.net | [+] rbailey     |   |  | Delete | Approve certificate |
|---------------------|-------------------|-----------------|---|--|--------|---------------------|
| Robert Bailey       | rbailey@apnic.net | [+] rbaileytest |   |  | Delete | Approve certificate |
| tomd                | tomd@apnic.net    | [+] tomd        |   |  | Delete |                     |
| test test           | vivek@apnic.net   |                 |   |  | Delete |                     |
| test test           | vivek@apnic.net   | ]               |   |  | Delete |                     |
| vivek tester        | vivek@apnic.net   |                 |   |  | Delete |                     |
| vivek tester        | vivek@apnic.net   |                 |   |  | Delete |                     |
| test                | test@apnic.net    |                 |   |  | Delete |                     |
| Faza Azzam          | vivek@apnic.net   | fazza           | 1 |  | Delete |                     |
| Haru Golding        | vivek@apnic.net   | [+] haru        |   |  | Delete | Approve certificate |
|                     |                   | Update          | ) |  |        |                     |
| Add new contact per | rson              |                 |   |  |        |                     |
|                     |                   | -               |   |  |        |                     |
|                     |                   | Add             |   |  |        |                     |

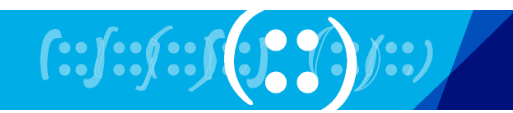

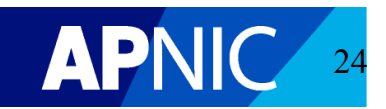

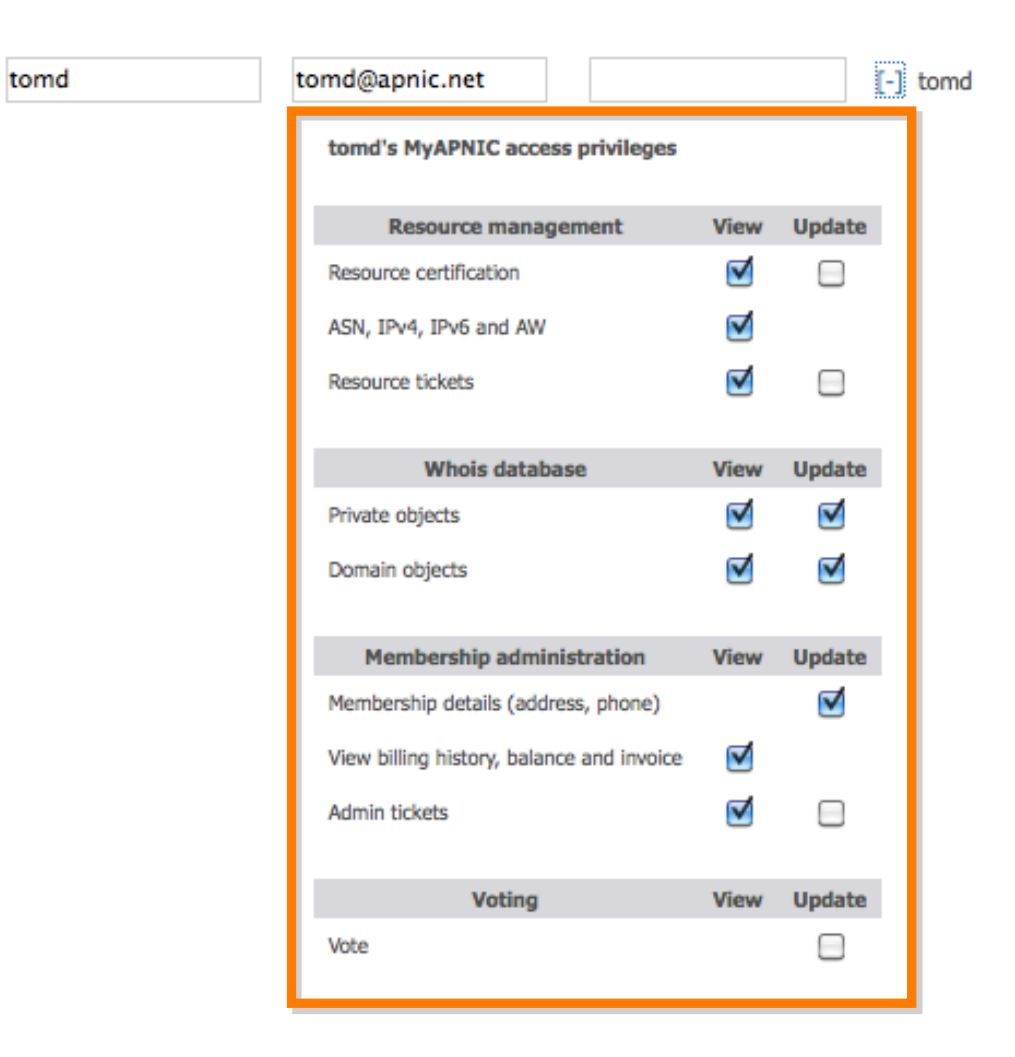

Delete

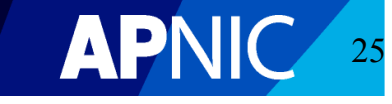

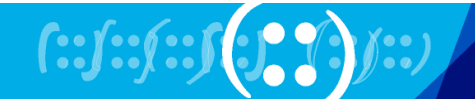

### Approve Digital Certificate Requests Submitted by Non-Corporate Contacts

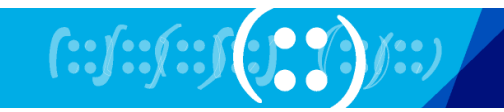

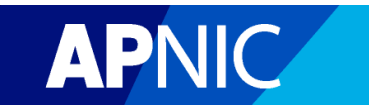

#### **Registered member contacts**

#### Email (red == Job title Corporate Billing Technical Full name MyAPNIC username invalid) $\checkmark$ $\checkmark$ Tom H tomh@apnic.net [+] tomtest Delete Approve certificate George K ✓ $\checkmark$ hdtest01@gmail.com Delete georgetest $\checkmark$ Approve certificate Jen Anderson jen@apnic.net [+] jena Delete $\checkmark$ Approve certificate bhadrika@apnic.net Bhadrika Magan [+] BhadrikaM Delete $\checkmark$ Approve certificate James Lemon jlemon@apnic.net [+] jlemon Delete $\checkmark$ project officer Mario Crnic ario@apnic.net Delete ⊻ $\checkmark$ Approve certificate tanya@apnic.net Tanya Samuel [+] tanyas Delete

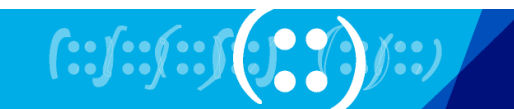

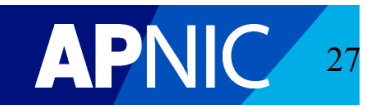

Add new contact

#### **Registered member contacts**

Certificate request from user 'tomd' approved.

Add new contact

| Full name      | Email (red ==<br>invalid) | Job title       | MyAPNIC username | Corporate | Billing | Technical    |        |                     |
|----------------|---------------------------|-----------------|------------------|-----------|---------|--------------|--------|---------------------|
| Tom H          | tomh@apnic.net            |                 | [+] tomtest      |           |         |              | Delete |                     |
| George K       | hdtest01@gmail.com        |                 | georgetest       | 1         |         | $\checkmark$ | Delete |                     |
| Jen Anderson   | jen@apnic.net             |                 | [+] jena         |           |         |              | Delete | Approve certificate |
| Bhadrika Magan | bhadrika@apnic.net        |                 | [+] BhadrikaM    |           |         |              | Delete | Approve certificate |
| James Lemon    | jlemon@apnic.net          |                 | [+] jlemon       |           |         |              | Delete | Approve certificate |
| Mario Crnic    | ario@apnic.net            | project officer |                  |           |         |              | Delete |                     |
| Tanya Samuel   | tanya@apnic.net           |                 | [+] tanyas       |           |         |              | Delete | Approve certificate |

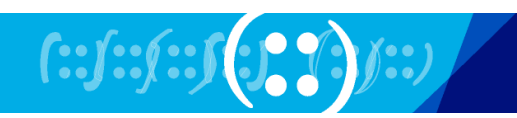

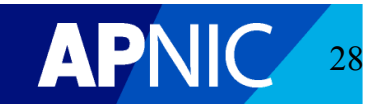

### **APNIC Digital Certificates**

### **Required for:**

- Online voting
- Resource Certification
- Corporate Contact to approve other contacts' certificate requests

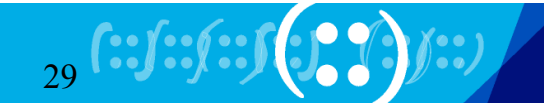

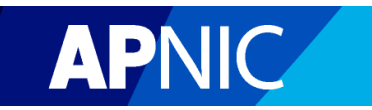

### **APNIC Digital Certificates**

### Corporate Contacts can download immediately after login

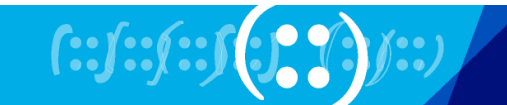

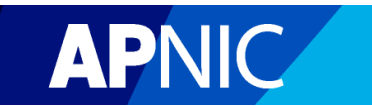

|                                                                                                | Home                                                                                                    | Resources                                                                               | Administration                                                                                           | Training                                                               | Tools                                  |
|------------------------------------------------------------------------------------------------|----------------------------------------------------------------------------------------------------|-----------------------------------------------------------------------------------------|----------------------------------------------------------------------------------------------------|------------------------------------------------------------------------|----------------------------------------|
|                                                                                                | Home                                                                                                    |                                                                                         |                                                                                                    |                                                                        |                                        |
| Hello Faza!<br>My Profile                                                                      | Welcome                                                                                                    | e to MyA                                                                                | PNIC                                                                                                    |                                                                        |                                        |
| Manage Contacts                                                                                | What ca                                                                                                    | n I do?                                                                                 |                                                                                                    |                                                                        |                                        |
| Membership details<br>Account: MYAPNIC-TEST-AP<br>Expiry: 2020-02-28 Renew<br>Tier: very small | <ul> <li>View ar<br/>Resource</li> <li>View ar<br/>history</li> <li>Use the</li> <li>Use the</li> <li>Use the</li> </ul> | nd update you<br>ce certification<br>nd update you<br>e Training sect<br>e APNIC lookin | r resource information<br>r Member details and<br>ion to view training a<br>ng glass or generate a       | I Contact deta<br>d Contact deta<br>and events hist<br>a prefix report | v6, AS numbe<br>ils. You may a<br>tory |
| APNIC Digital Certificate Get your certificate now.                                            | 02-08-2010<br>19-07-2010<br>19-07-2010<br>07-07-2010<br>05-07-2010                                                       | APNIC attend<br>NRO NC nom<br>2009 APNIC /<br>APNIC suppor<br>New APNIC p               | s APEC TEL 42<br>inations close 26 July<br>innual Report now availa<br>ts SANOG 16<br>olicies now active | ble                                                                    |                                        |
| Get a certificate                                                                              | More no                                                                                                    | ews                                                                                     |                                                                                                    |                                                                        |                                        |

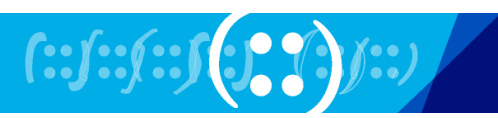

,

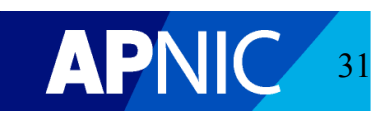

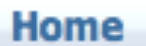

Voting

Resources

### Administration

Training Tools

Home / Submit certificate request

### Submit Certificate Request

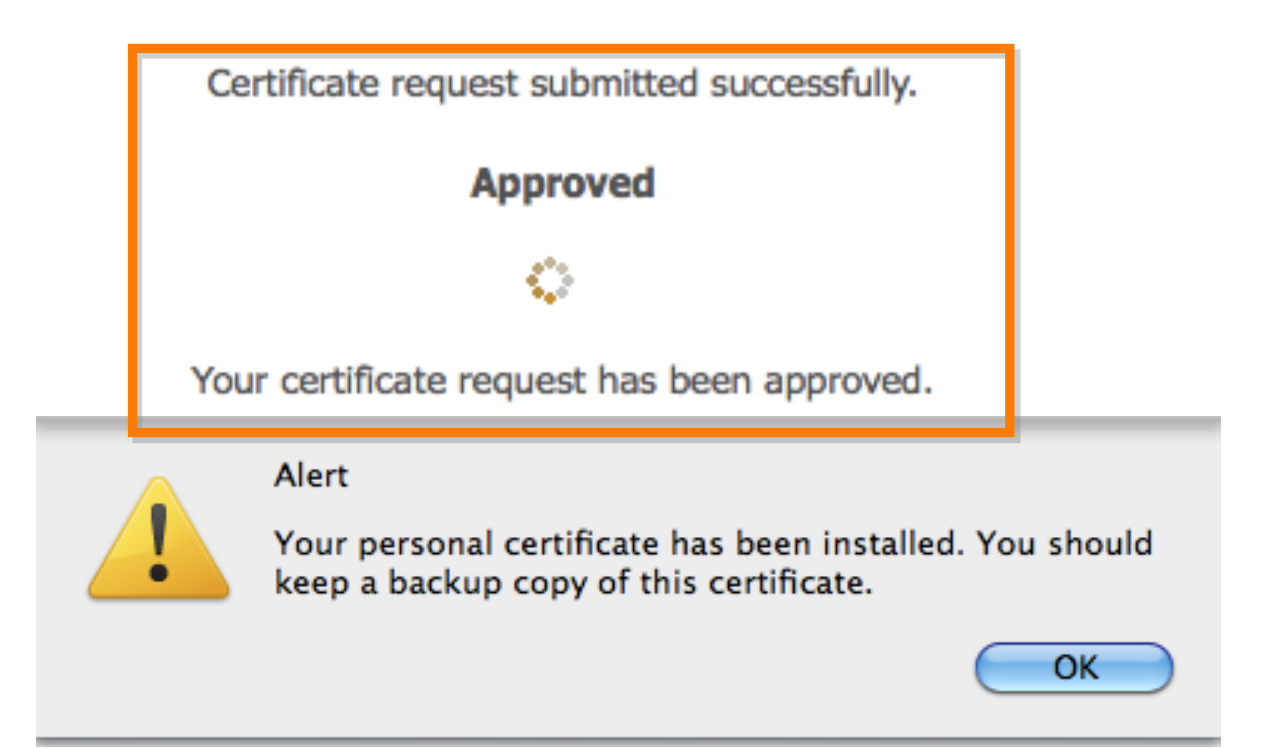

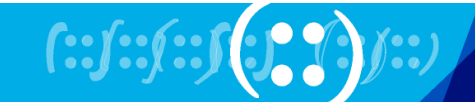

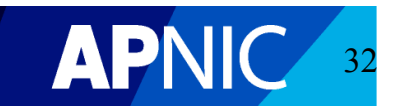

### **Digital Certificate Request**

For a **Non-Corporate Contact**:

- Request upon login
- Request to be approved by Corporate Contacts

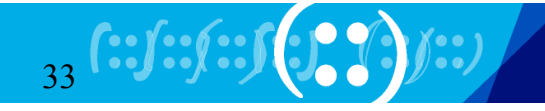

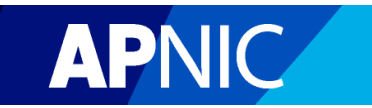

|                                                        | Home                                                                                               | Resources                                                                                                    | Administration                                                                                             | Training                                                           | Tools                                                         |
|--------------------------------------------------------|----------------------------------------------------------------------------------------------------|----------------------------------------------------------------------------------------------------|----------------------------------------------------------------------------------------------------|--------------------------------------------------------------------|---------------------------------------------------------------|
|                                                        | Home                                                                                               |                                                                                                    |                                                                                                    |                                                                    |                                                               |
| Hello Wita!                                            | Welco                                                                                              | ome to MyA                                                                                                    | PNIC                                                                                                    |                                                                    |                                                               |
| My Profile<br>Manage Contacts                          | Mem<br>(2010                                                                                       | 1 <b>ber Services Up</b><br>1-07-01)                                                                                      | date                                                                                                    |                                                                    |                                                               |
| Membership details<br>Account: MYAPNIC-TEST-AP         | The APNI<br>APNI<br>enqu                                                                           | APNIC Secretariat<br>C Member Service<br>iries.                                                                           | has extended Helpdes<br>s staff are now availal                                                            | sk services hou<br>ble 12 hours p                                  | urs to 21:00 (UTC +10).<br>er day to assist Members           |
| Tier: very small                                       | What                                                                                               | can I do?                                                                                                    |                                                                                                    |                                                                    |                                                               |
| APNIC Digital Certificate<br>Get your certificate now. | <ul> <li>Vie</li> <li>Re</li> <li>Vie</li> <li>Vie</li> <li>his</li> <li>Us</li> <li>Us</li> </ul> | ew and update you<br>source certification<br>ew and update you<br>story<br>se the Training sector<br>se the APNIC looking | ur resource information<br>n<br>ur Member details and<br>tion to view training a<br>ng glass or generate a | n for IPv4, IPv<br>Contact detaind<br>events hist<br>prefix report | v6, AS numbers, Whois u<br>ils. You may also track yo<br>cory |
| Request a certificate                                  | News                                                                                               | 5                                                                                                    |                                                                                                    |                                                                    |                                                               |
|                                                        |                                                                                                    |                                                                                                    |                                                                                                    |                                                                    |                                                               |

### Home Voting Resources Administration

Home / Request approval

### **Request approval**

Approval request emails have been sent to the corporate contacts for your member account. You will receive an email once a corporate contact has approved your request.

Training

Tools

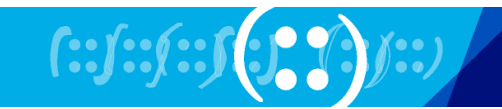

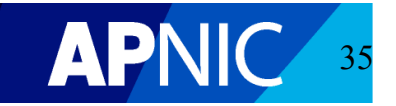

### Lost Your Digital Certificate?

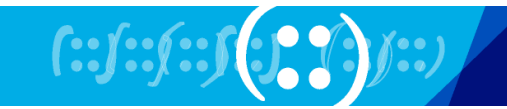

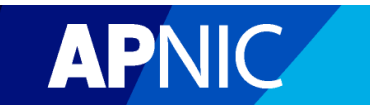
# You Can Request a New Digital Certificate

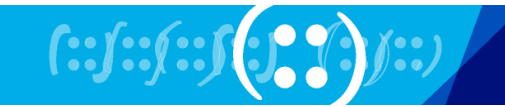

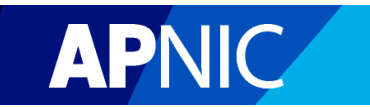

| Home / My Profile<br>My Profile<br>Memberships |                             |                |                    | Account<br>Permission<br>View your account |
|------------------------------------------------|-----------------------------|----------------|--------------------|--------------------------------------------|
| Account                                        | Email address               | Notifications? | Authorization code | permissions                                |
| You have access to the follow                  | ing account:                |                |                    | Certificate                                |
| MYAPNIC-TEST-AP                                | vivek@apnic.net             |                |                    | details                                    |
| Your access to the following a                 | ccount is pending approval: |                |                    | View your certificate                      |
| APNICTRAINING-AU                               | vivek@apnic.net             | $\checkmark$   | 8AsXtPOZ2d         | ucians                                     |
|                                                | Save changes                |                |                    | CA Certificate                             |
|                                                |                             |                |                    | Download CA certificate                    |

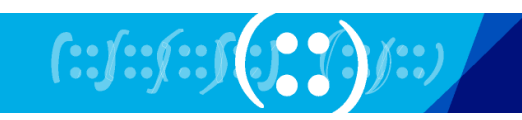

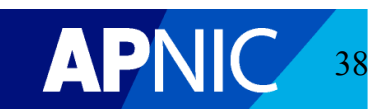

Home / My Profile / Certificates

#### Your Certificates

You have been issued with the following certificate(s):

| Serial number    | Expiry date         |
|------------------|---------------------|
| 536C3AAA2C4905D4 | 2011-08-02 09:50:44 |

If you require an additional certificate, you are advised to use a backup copy of your current valid certificate.

Please only request an additional certificate when you are not able to recover your backup copy.

An APNIC certificate is required to perform certain operations such as Resource Certification and Online Voting. It is also required for a Corporate Contact to approve certificate requests for other account contacts. A certificate is valid for 12 months from the date of issue.

For more information on APNIC certificates, please see http://www.apnic.net/services/manage-resources/digital-certificates.

If you have any other queries, please email helpdesk@apnic.net for assistance.

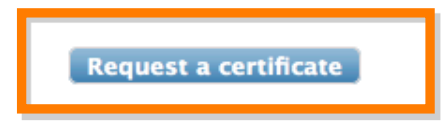

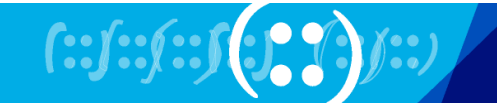

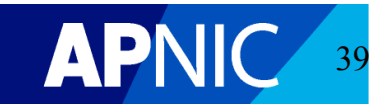

#### Home

Resources Adm

Administration

Training Tools

Home / Request approval

### **Request approval**

Voting

Your certificate request has been sent to APNIC Member Services. You will receive an email when your request is approved.

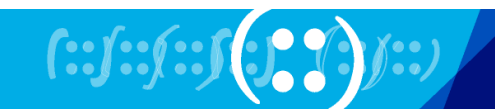

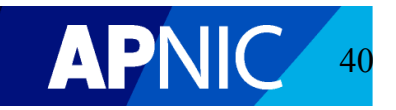

# **Billing and Payment**

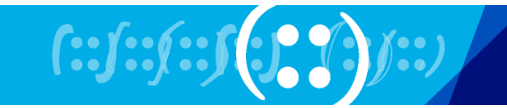

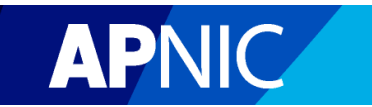

# Online Membership Fee Calculator

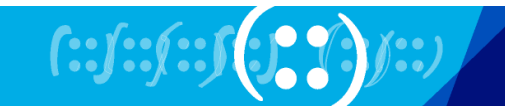

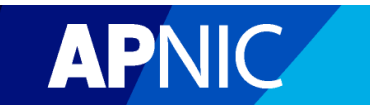

### Annual membership fee calculator

Use this tool as a guide to estimate APNIC fees based on your resource holdings.

|                         | Your fe               | es are based on t                                                      | he higher of the | following    |                 |                       |  |
|-------------------------|-----------------------|------------------------------------------------------------------------|------------------|--------------|-----------------|-----------------------|--|
|                         |                       | Resources                                                              | Total            | Fee          |                 |                       |  |
|                         | IPv4                  | /22                                                                    | 1,024            | \$1,994      |                 |                       |  |
|                         | IPv6                  |                                                                        |                  | \$0          |                 |                       |  |
| ÷,                      | Donouus               | l fee baced on re                                                      | eource holding   | an of 02 Au  | - 2010          |                       |  |
| 1                       | Reliewa               | in ree based on re                                                     | source norungs   |              | 9 2010          |                       |  |
|                         | Fee base              | d on the table abov                                                    | /e               |              | \$1,994         |                       |  |
|                         | Total fe              | e                                                                      |                  | :            | \$1,994         |                       |  |
| œ                       | lide growt            | th prediction                                                          |                  |              |                 |                       |  |
| Add or remove resources |                       |                                                                        |                  |              |                 |                       |  |
|                         |                       |                                                                        | Add or           | remove reso  | urces           |                       |  |
|                         | =                     | Resources                                                              | Add or<br>Add    | remove reso  | urces<br>Remove | Total                 |  |
|                         | IPv4                  | Resources                                                              | Add or<br>Add    | remove reso  | urces<br>Remove | <b>Total</b><br>1,024 |  |
|                         | IPv4<br>IPv6          | Resources<br>1,024                                                     | Add or<br>Add    | remove reso  | Remove          | <b>Total</b><br>1,024 |  |
| R                       | IPv4<br>IPv6<br>Reset | Resources<br>1,024<br>Calculate                                        | Add or<br>Add    | remove reso  | Remove          | <b>Total</b><br>1,024 |  |
| R                       | IPv4<br>IPv6<br>Reset | Resources<br>1,024<br>Calculate<br>Renewal fee ba                      | Add or<br>Add    | remove reso  | Remove          | <b>Total</b><br>1,024 |  |
| R                       | IPv4<br>IPv6<br>Reset | Resources<br>1,024<br>Calculate<br>Renewal fee bass are based on the l | Add or<br>Add    | remove resol | Remove          | <b>Total</b><br>1,024 |  |

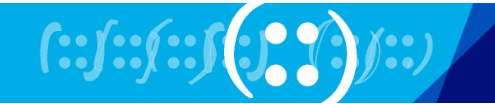

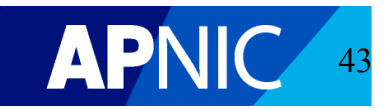

Fee

\$1,994

\$0

# Online Membership Fee Payment

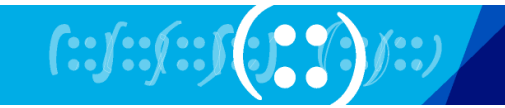

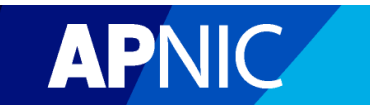

| Home     | Resources          | Administration    | Training     | Tools              |                |  |
|----------|--------------------|-------------------|--------------|--------------------|----------------|--|
| Member d | letails Contac     | t details Billing | history Anni | ual fee calculator | Correspondence |  |
| Home / A | Administration / B | illing history    |              |                    |                |  |

## Billing history

#### Total outstanding balance: AU\$ 1,994.00

Pay your invoice by credit card below.

See your invoice for other payment methods.

**Note:** If you have made your payment online, there may be a delay of 1-3 days for that transaction to be shown in your Billing history.

#### Full Billing History

| Date           | Ref.      | Description                                 | Amount<br>debit  | Amount<br>credit | Pay<br>status |
|----------------|-----------|---------------------------------------------|------------------|------------------|---------------|
| 01 Aug<br>2010 | B00001574 | Renewal Member Fee<br>01/08/2010-31/07/2011 | AU\$<br>1,994.00 |                  | Pay now       |

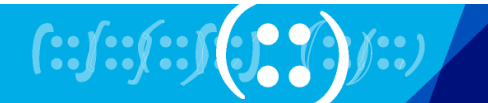

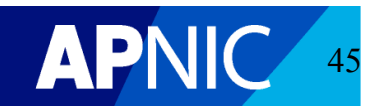

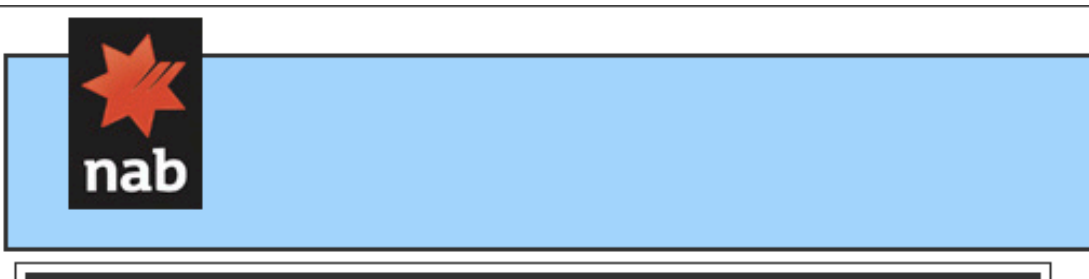

| Transaction Details                                    |                   |  |  |  |  |
|--------------------------------------------------------|-------------------|--|--|--|--|
| Merchant                                               | Apnic Pty Limited |  |  |  |  |
| Amount                                                 | \$1994.00         |  |  |  |  |
| Reference B00001574                                    |                   |  |  |  |  |
| More information about the merchant please click here. |                   |  |  |  |  |

| Payment Details                                                                                                    |                                |  |  |  |  |
|----------------------------------------------------------------------------------------------------|--------------------------------|--|--|--|--|
| Credit Card Number                                                                                                    |                                |  |  |  |  |
| CVV Number                                                                                                    | (What is my CVV number?)       |  |  |  |  |
| Expiry Date                                                                                                    | / (format: MM/YY)              |  |  |  |  |
| Card Holder's Name (Optional)                                                                                                    |                                |  |  |  |  |
| Receipt Email Address (Optional)                                                                                                  | dinesh@eroads.in               |  |  |  |  |
| PLEASE CLICK BUTTON ONLY ONCE<br>Processing may take up to 80 seconds.<br>Do not use the BACK or FORWARD buttons of your browser. |                                |  |  |  |  |
|                                                                                                    | Cancel Payment Confirm Payment |  |  |  |  |

#### Important Information

Once the payment is complete you may receive a warning from your Browser that you are entering an insecure area. This is of no consequence as your payment has been completed and you are returning to **Apnic Pty Limited**'s website.

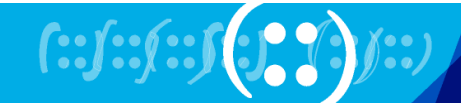

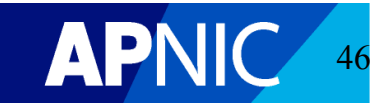

# View Contact: Non-Corporate Contact

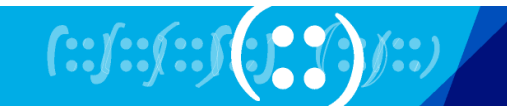

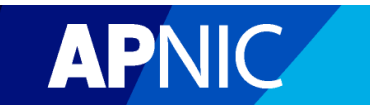

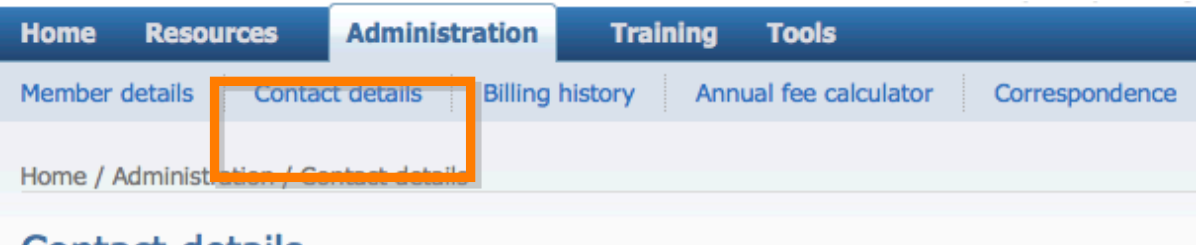

### Contact details

Pay your invoice by credit card at https://www.apnic.net/payments.

See your invoice for other payment methods.

| Full name            | Email              | Corporate | Billing | Technical |
|----------------------|--------------------|-----------|---------|-----------|
| Amante Alvaran       | amante@apnic.net   | ×         | 1       | 1         |
| Champika Wijayatunga | champika@apnic.net | ×         | 1       | 1         |
| George Kuo           | george@apnic.net   | 1         | 1       | 1         |
| Tanya Samuel         | tanya@apnic.net    | ×         |         | 1         |
| Anna                 | anna@apnic.net     |           |         | 1         |
| Arth Paulite         | arth@dnskey.net    | ×         | 1       | 1         |
| Adam Gosling         | adam@apnic.net     |           |         | 1         |
| Vivek Nigam          | vivek@apnic.net    | ×         | 1       | 1         |
| Wita Laksono         | wita@apnic.net     | ×         | 1       | 1         |
| anan                 | anan@apnic.net     |           |         | 1         |
| Jeffrey Tosco        | jeffrey@apnic.net  | ×         | 1       | 1         |
| Stella Best          | stella@apnic.net   | 1         | 1       | 1         |

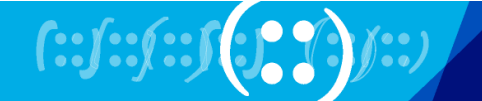

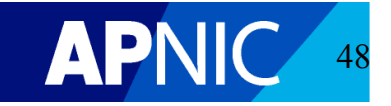

# **One-Click IPv6**

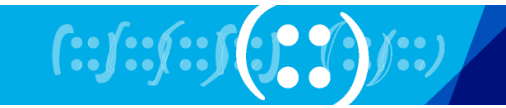

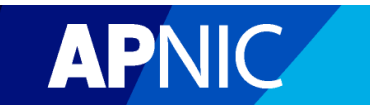

|                            | Home | Resources | Administration | Training    | Tools |                |
|----------------------------|------|-----------|----------------|-------------|-------|----------------|
|                            | IPv4 | IPv6 ASN  | Whois updates  | Maintainers | IRTs  | Correspondence |
| Home / Resource management |      |           |                |             |       |                |
| Resource management        |      |           |                |             |       |                |

#### **Internet resources**

View and manage resources

#### Whois database updates

Add/Update/Delete Whois objects

#### **Resource request forms**

- IPv4 addresses
- IPv6 addresses
- AS numbers

#### **Resource transfer/return**

- Transfer resources into another account
- Receive resources into my account
- Return resources to APNIC

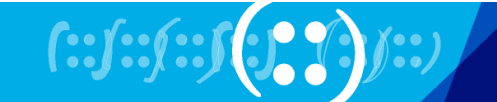

Get your IPv6

addresses!

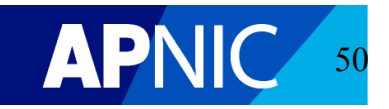

Home / Resource management / One-Click IPv6

## **One-Click IPv6**

- Based on your current IPv4 holding, you are eligible for a /32 IPv6 allocation.
  - This IPv6 allocation will not affect your annual membership fee.

Please click 'Confirm' button below to accept this allocation.

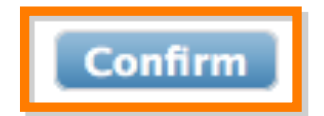

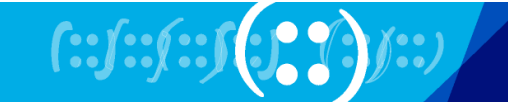

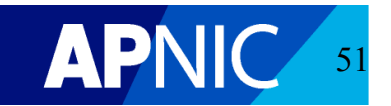

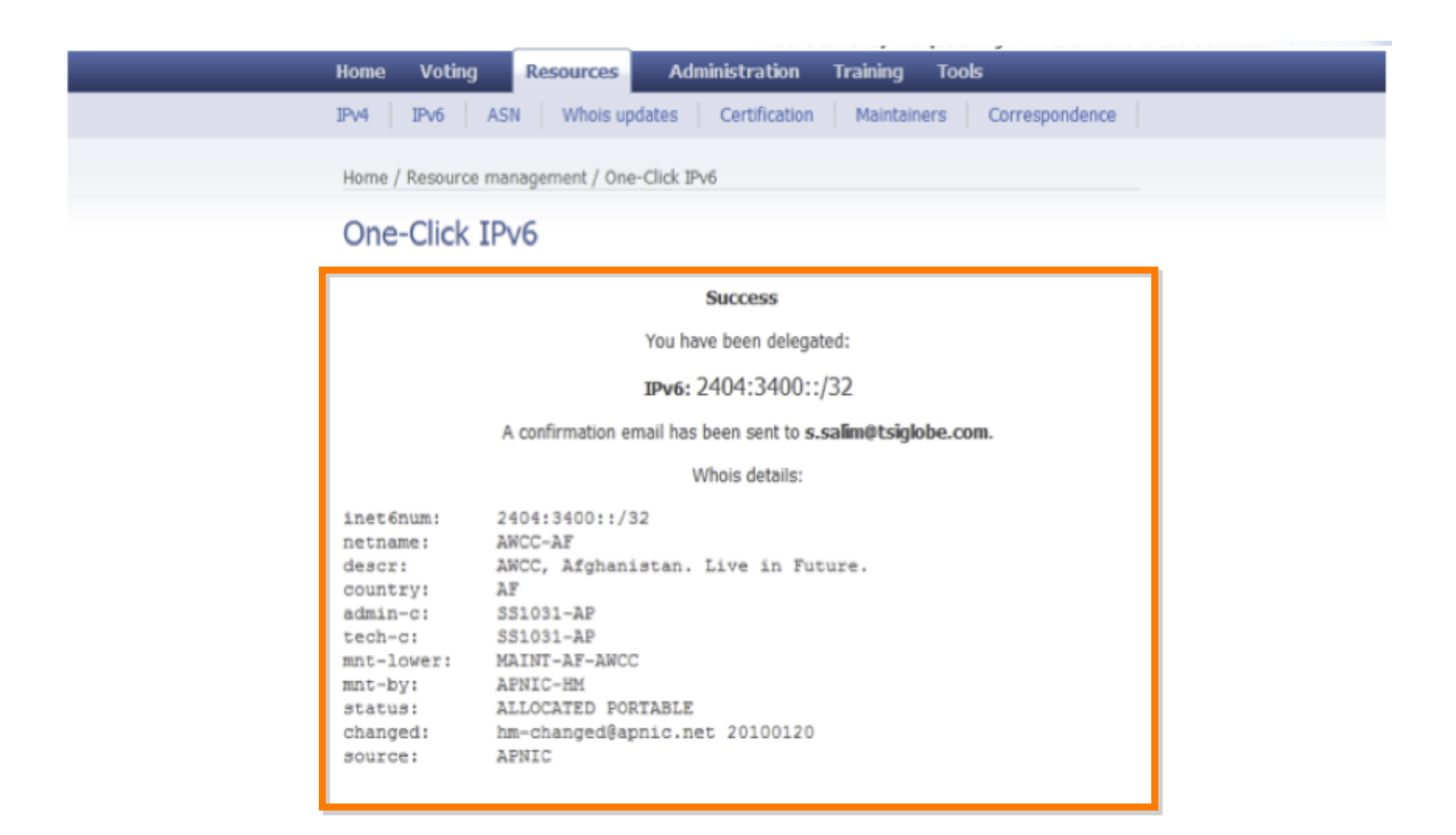

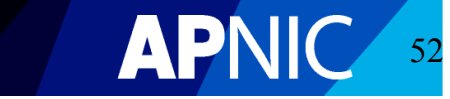

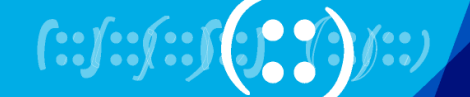

## **Resource Management**

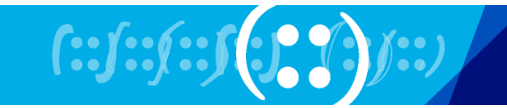

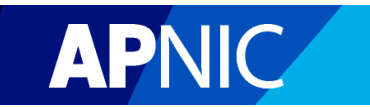

## **View Your Resources**

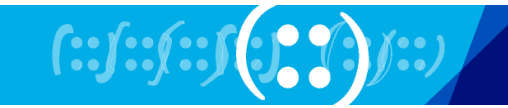

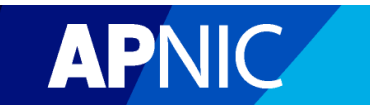

| Home                       | Resources | Administration | Training    | Tools |                |  |  |
|----------------------------|-----------|----------------|-------------|-------|----------------|--|--|
| IPv4 I                     | Pv6 ASN   | Whois updates  | Maintainers | IRTs  | Correspondence |  |  |
| Home / Resource management |           |                |             |       |                |  |  |
| Deservice mene contact     |           |                |             |       |                |  |  |

### Resource management

#### Internet resources

View and manage resources

### Whois database updates

Add/Update/Delete Whois objects

#### **Resource request forms**

- IPv4 addresses
- IPv6 addresses
- AS numbers

#### **Resource transfer/return**

- Transfer resources into another account
- Receive resources into my account
- Return resources to APNIC

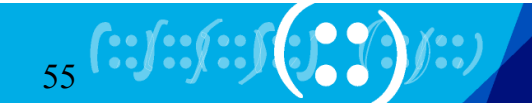

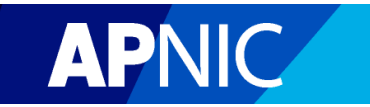

|                              | Home    | Resources | Administration | Training    | Tools |                |
|------------------------------|---------|-----------|----------------|-------------|-------|----------------|
|                              | IPv4 I  | Pv6 ASN   | Whois updates  | Maintainers | IRTs  | Correspondence |
| Home / Resource management / | Summary |           |                |             |       |                |

### Summary of all resources

| IPv4 manage   | IPv4 manage   |                  | IPv6 manage   |        |  |
|---------------|---------------|------------------|---------------|--------|--|
| Address range | <u>Length</u> | Address Range    | <u>Length</u> | Number |  |
| 61.45.250.0   | /23           | 2001:0DF0:0090:: | /48           | 55471  |  |
| 61.45.252.0   | /22           | 2401:4600::      | /32           | 131211 |  |
| 202.125.96.0  | /23           |                  |               |        |  |

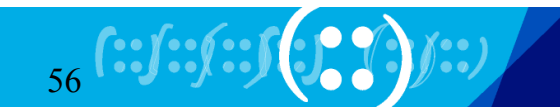

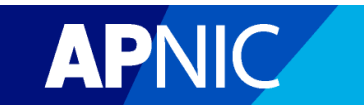

# **Whois Updates**

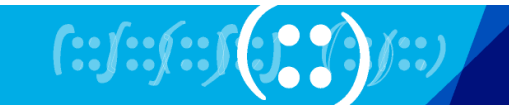

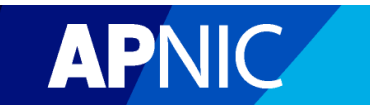

| Home      | Resources     | Administration       | Training    | Tools |                |
|-----------|---------------|----------------------|-------------|-------|----------------|
| IPv4 I    | v6 ASN        | Whois updates        | laintainers | IRTs  | Correspondence |
| Home / Re | source manage | ement / Whois update |             |       |                |

### MyAPNIC Whois Update

The information you register will be available publicly in the APNIC Whois database, unless the 'Private' option is available and specified.

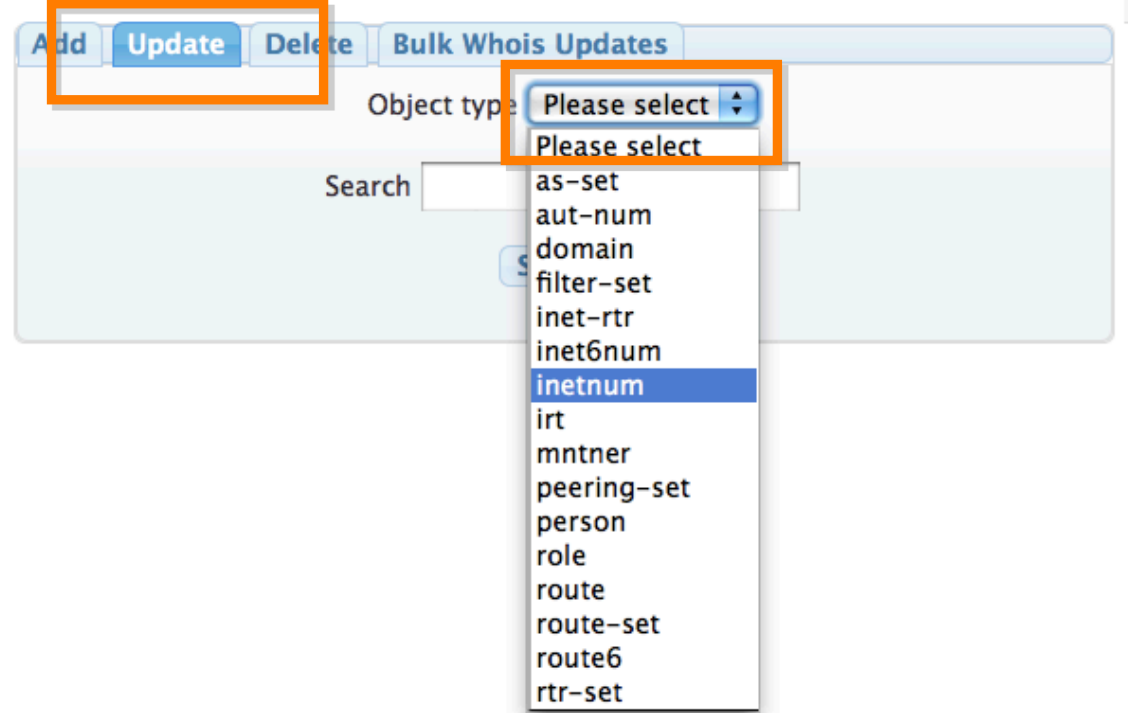

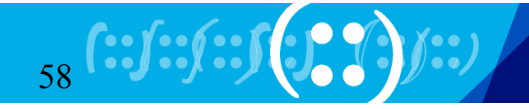

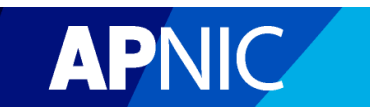

| Add Update Del | lete Bulk Whois Updates           |
|----------------|-----------------------------------|
|                | Object type inetnum               |
|                | Search 61.45.253.0 - 61.45.253.25 |
|                |                                   |
|                | Public OPrivate                   |
|                | Search                            |
| inetnum        | 61.45.253.0 - 61.45.253.255 Т     |
| netname        | TEST-AP T                         |
| descr          | test.                             |
| country        | AU                                |
| admin-c        | VN61-AP                           |
| tech-c         | VN61-AP                           |
| status         | ASSIGNED NON-PORTABLE             |
| mnt-by         | MAINT-MYAPNIC-AP                  |
| mnt-irt        | IRT-MYAPNIC-TEST-AP               |
| changed        | vivek@apnic.net 20101115          |
| source         | APNIC                             |
|                | descr 🗘 Add field                 |
|                | Submit                            |

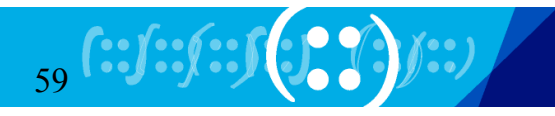

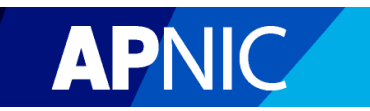

# **Bulk Whois Updates**

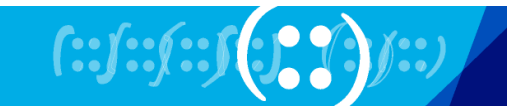

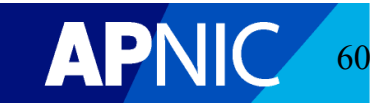

### Whois bulk update

| <ul> <li>All objects (text file upload)</li> </ul>                                                       |
|----------------------------------------------------------------------------------------------------|
| Please attach a plain text file containing the object templates you wish to register, update, or delete. |
| Whois type Public 🗘                                                                                      |
| Please select file to upload Browse                                                                      |
| Submit                                                                                                   |
| Single attribute update                                                                                  |
| Domain objects (zone file upload)                                                                        |

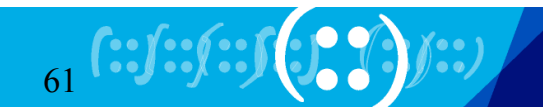

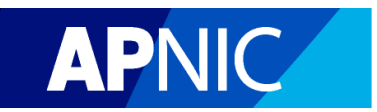

### Whois bulk update

| All objects (text file up                       | load)                                             |
|-------------------------------------------------|---------------------------------------------------|
| <ul> <li>Single attribute update</li> </ul>     | •                                                 |
| You can do a bulk upda<br>using the form below: | te of your inetnum, inet6num, and aut-num objects |
| Whois type                                      | Public ≑                                          |
| Object type                                     | inetnum ≑                                         |
| Attribute                                       | mnt-irt 🗧 IRT-APNICTRAINING-AU 😫                  |
| Range                                           |                                                   |
|                                                 | Submit                                            |
| Domain objects (zone                            | file upload)                                      |

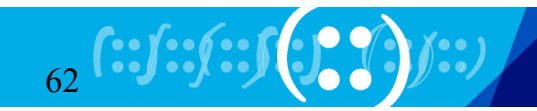

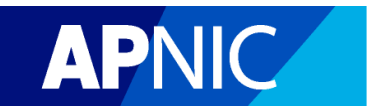

### Whois bulk update

| All objects (text file upload)                                                                                             |                                                                                                    |
|----------------------------------------------------------------------------------------------------|----------------------------------------------------------------------------------------------------|
| Single attribute update                                                                                                    |                                                                                                    |
| <ul> <li>Domain objects (zone file u</li> </ul>                                                                            | pload)                                                                                                    |
| By using this update, the info<br>the nserver and ds-rdata att<br>For more information on DN<br>http://www.apnic.net/dnsse | ormation on your zone file will be used to update<br>ributes of your existing domain objects.<br>SSEC, please see :<br>c |
| Please select file to upload                                                                                               | Browse                                                                                                    |
|                                                                                                    | Submit                                                                                                    |

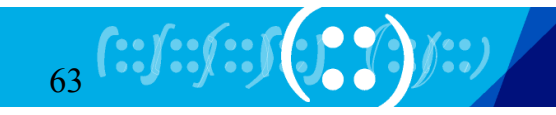

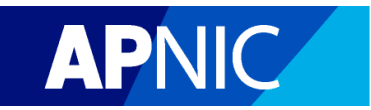

# **Maintainer List**

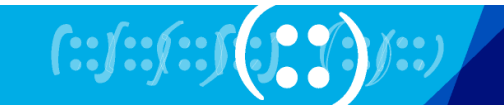

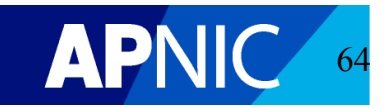

| Home            | Resources                                    | Administratio | on Training | Tools |                |  |
|-----------------|----------------------------------------------|---------------|-------------|-------|----------------|--|
| IPv4 I          | Pv6 ASN                                      | Whois updates | Maintainers | I RTS | Correspondence |  |
| Home / Re       | Home / Resource management / Maintainer list |               |             |       |                |  |
| Maintainer list |                                              |               |             |       |                |  |

When using MyAPNIC to manage your Whois objects, MyAPNIC will retrieve the maintainer and its password from this list. You should ensure that all maintainers referenced by the Whois objects you manage are added to this list. To add a maintainer, please supply the maintainer name and its plain text password in the fields below. If you have reset the password, you must update the password saved in this list.

| Registered maintainers     | Authentication<br>method | Password                            | Update<br>password | Delete |
|----------------------------|--------------------------|-------------------------------------|--------------------|--------|
| MAINT-<br>AU-APNICTRAINING | MD5-PW                   | Password invalid, please<br>update. | Update             | Delete |
| MAINT-AU-VIVEK             | CRYPT-PW                 | Valid password                      |                    | Delete |
|                            | Maintainer               | Password                            | Add                |        |
|                            |                          |                                     | Add                |        |

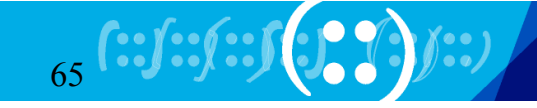

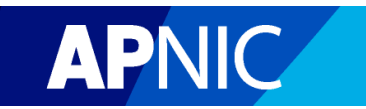

# **IRT** object

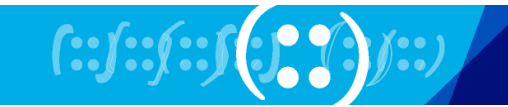

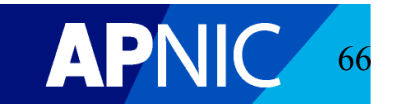

| Home     |      | Resources |          | Administration  | Training   | Tools |  |                |  |
|----------|------|-----------|----------|-----------------|------------|-------|--|----------------|--|
| IPv4     | I    | Pv6       | ASN      | Whois updates   | Maintainer | IRTs  |  | Correspondence |  |
| Home     | / Re | esourc    | e manage | ment / IRT list |            |       |  |                |  |
| IDT list |      |           |          |                 |            |       |  |                |  |

### IRT list

The APNIC Whois Database now requires the IRT object to be referenced by your inetnum, inet6num, and aut-num objects.

You should ensure that all IRT objects referenced by the whois objects you are managing are added to this list.

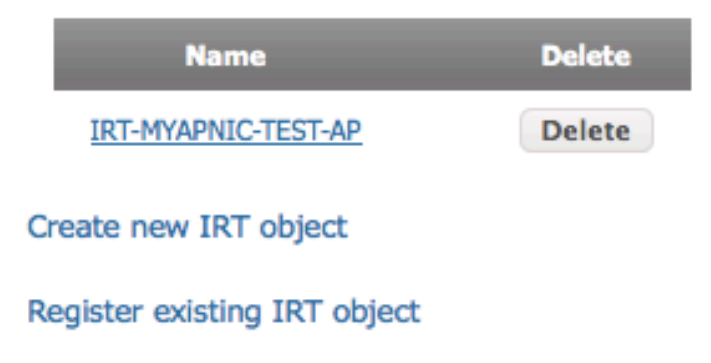

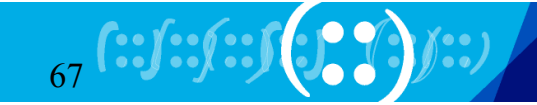

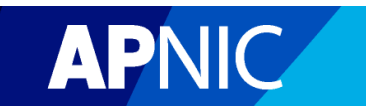

# **Bulk Reverse DNS**

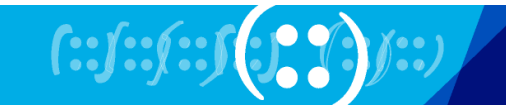

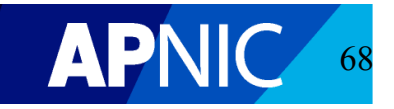

Home / Resource management / Reverse DNS

### Add reverse DNS delegation

Important: The information you provide in the form below will be used to create your domain object in the APNIC Whois Database. Please make sure that your name servers are running and are authoritative for the zone, or your reverse DNS delegation might not function correctly.

| Address range:                                                                      | 202.125.97.0/24                                |  |
|-------------------------------------------------------------------------------------|------------------------------------------------|--|
| Use CIDR address prefix<br>notation. Multiple range<br>allowed, one range per line. |                                                |  |
|                                                                                     | Example:                                       |  |
|                                                                                     | 202.12.28.0/22<br>202.120.0.0/20               |  |
| Name servers:                                                                       | ns1.apnic.net                                  |  |
| List fully qualified domain<br>name of at least one server.                         |                                                |  |
| Important: Do not list IP<br>addresses or reverse DNS<br>names.                     | Example:<br>nsl.example.com<br>ns2.example.com |  |
| Maintainer:                                                                         | MAINT-AU-VIVEK<br>Example:                     |  |
|                                                                                     | MAINT-AU-EXAMPLE                               |  |
|                                                                                     | Next                                           |  |

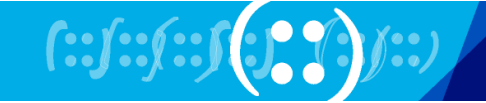

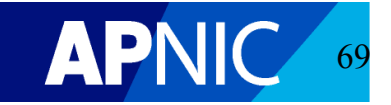

### Add reverse DNS delegation

The following reverse domain objects have been created in the APNIC Whois Database. This information will be merged into the APNIC master zone file within the next 2 hours.

To include DNSSEC for your domain objects, you can click on the individual domain objects below, or use the Whois bulk update form.

For more information on DNSSEC, please see

http://www.apnic.net/dnssec

| Reverse domain          | Zone contact | Primary server | Maintained by  | Delete |
|-------------------------|--------------|----------------|----------------|--------|
| 97.125.202.in-addr.arpa | AH256-AP     | ns1.apnic.net  | MAINT-AU-VIVEK | Delete |

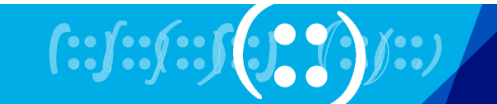

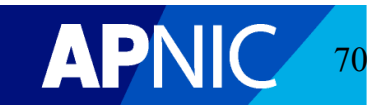

### MyAPNIC Whois Update

The information you register will be available publicly in the APNIC Whois database, unless the 'Private' option is available and specified.

| Add Update        | Delete Bulk Whois Updates        |    |  |  |  |
|-------------------|----------------------------------|----|--|--|--|
|                   | Object type domain 🗧             |    |  |  |  |
|                   | Search 97.125.202.in-addr.arpa   |    |  |  |  |
|                   | Search                           |    |  |  |  |
| domain            | 97.125.202.in-addr.arpa          | Т  |  |  |  |
| descr             | Reverse zone for 202.125.97.0/24 | Т  |  |  |  |
| admin-c           | AMS11-AP                         | Т  |  |  |  |
| tech-c            | AH256-AP                         | Т  |  |  |  |
| zone-c            | AH256-AP                         | Т  |  |  |  |
| nserver           | nserver ns1.apnic.net            |    |  |  |  |
| nserver           | ns2.apnic.net                    | ΤΧ |  |  |  |
| mnt-by            | MAINT-AU-VIVEK                   |    |  |  |  |
| changed           | tomh@apnic.net 20110812          | Т  |  |  |  |
| ds-rdata          |                                  | ТХ |  |  |  |
| source            | APNIC                            |    |  |  |  |
| descr 🗘 Add field |                                  |    |  |  |  |
|                   | Submit                           |    |  |  |  |

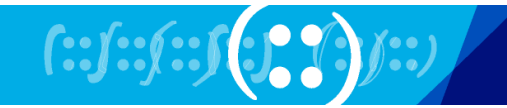

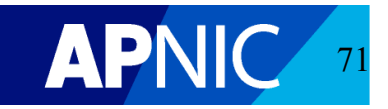

## **IPv6 Tools**

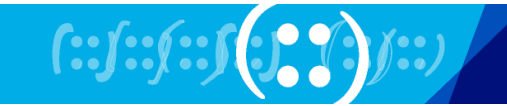

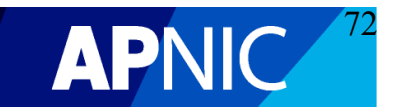
## - IPv6 Sparse Assignment

The IPv6 Sparse Assignment tool enables you to create assignments that are spaced apart from one another, ensuring assignments can grow as needed while maintaining route aggregation.

Enter an IPv6 address of a block where the assignments will come from (beginning address & prefix length), number of assignments you need to make, and the minimum size of the assignment (optional).

|             | Beginning address *                                                          | 2401:4600:: |         |
|-------------|------------------------------------------------------------------------------|-------------|---------|
|             | Prefix length *                                                              | 32          | e.g. 32 |
|             | Number of assignments *                                                      | 16          | e.g. 5  |
|             | Minimum assignment size                                                      |             | e.g. 35 |
|             |                                                                              | Submit      |         |
|             |                                                                              |             |         |
| •           | IPv6 Subnets                                                                 |             |         |
| +           | IPv6 Subnets<br>IPv6 Reverse Domains                                         |             |         |
| •           | IPv6 Subnets<br>IPv6 Reverse Domains<br>APNIC Looking Glass                  |             |         |
| )<br>)<br>) | IPv6 Subnets<br>IPv6 Reverse Domains<br>APNIC Looking Glass<br>Prefix Report |             |         |

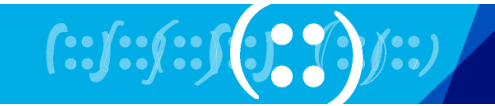

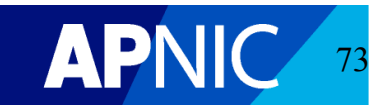

```
Prefix entered
                         \Rightarrow 2401:4600::/32
Block count
                         => 16
Required minimum block length => 128
Actual minimum block length => 37
_____
Beginning address
_____
2401:4600::
2401:4600:8000::
2401:4600:4000::
2401:4600:c000::
2401:4600:2000::
2401:4600:a000::
2401:4600:6000::
2401:4600:e000::
2401:4600:1000::
2401:4600:9000::
2401:4600:5000::
2401:4600:d000::
2401:4600:3000::
2401:4600:b000::
2401:4600:7000::
2401:4600:f000::
```

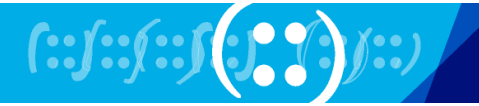

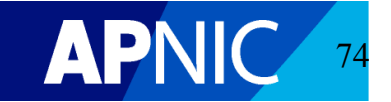

IPv6 Sparse Assignment

• IPv6 Subnets

The IPv6 subnet calculator allows you to subnet any given IPv6 prefix with a specified subnet length. Enter an IPv6 prefix and click on 'Submit' to view subnets based on the subnet length selected.

| Address prefix *     | 3200::/32 | e.g. 2001::/32 |
|----------------------|-----------|----------------|
| Subnet length *      | 36        | e.g. 48        |
|                      | Submit    |                |
|                      |           |                |
|                      |           |                |
|                      |           |                |
| IPv6 Reverse Domains |           |                |
| APNIC Looking Glass  |           |                |
| Prefix Report        |           |                |
| MD5 Hashing          |           |                |

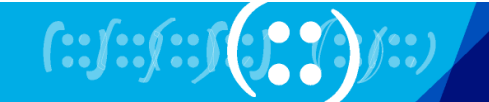

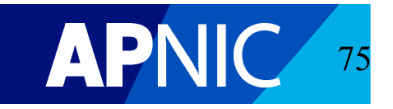

```
_____
Prefix entered => 3200::/32
Subnet mask
              => FFFF:FFFF:F000::
Subnet length
              => 36
Number of subnets => 16
_____
/36 prefixes
_____
          _____
3200::/36
3200:0:1000::/36
3200:0:2000::/36
3200:0:3000::/36
3200:0:4000::/36
3200:0:5000::/36
3200:0:6000::/36
3200:0:7000::/36
3200:0:8000::/36
3200:0:9000::/36
3200:0:A000::/36
3200:0:B000::/36
3200:0:C000::/36
3200:0:D000::/36
3200:0:E000::/36
3200:0:F000::/36
```

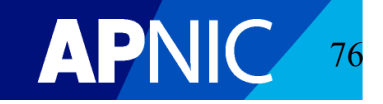

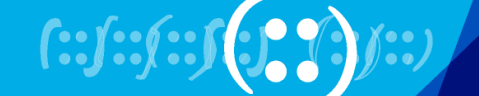

| IPv6 Sparse Assignment |                                                                                                    |           |                |  |  |
|------------------------|----------------------------------------------------------------------------------------------------|-----------|----------------|--|--|
| IPv6 Subnets           |                                                                                                    |           |                |  |  |
| -                      | IPv6 Reverse Domains                                                                                                    |           |                |  |  |
|                        | The IPv6 Reverse Domain tool generates the reverse domains for any given IPv6 prefix. Enter an IPv6 prefix and click on 'Submit' to view the reverse domains. |           |                |  |  |
|                        | Address prefix *                                                                                                    | 2001::/47 | e.g. 2001::/32 |  |  |
|                        |                                                                                                    | Submit    |                |  |  |
|                        |                                                                                                    |           |                |  |  |
|                        |                                                                                                    |           |                |  |  |
|                        |                                                                                                    |           |                |  |  |
|                        |                                                                                                    |           |                |  |  |
|                        |                                                                                                    |           |                |  |  |
| •                      | APNIC Looking Glass                                                                                                    |           |                |  |  |
| Prefix Report          |                                                                                                    |           |                |  |  |
|                        | MD5 Hashing                                                                                                    |           |                |  |  |

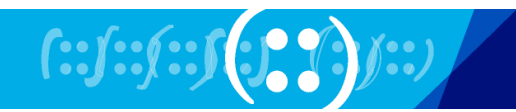

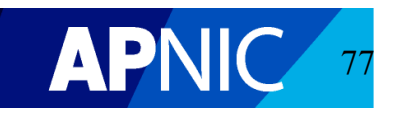

| Prefix entered        | => 2001::/47                     |
|-----------------------|----------------------------------|
| Reverse domain length | => 48                            |
| Reverse domain count  | => 2                             |
| Address range         | Reverse domain                   |
| 2001::/48             | 0.0.0.0.0.0.0.0.1.0.0.2.ip6.arpa |
| 2001:0:1::/48         | 1.0.0.0.0.0.0.0.1.0.0.2.ip6.arpa |

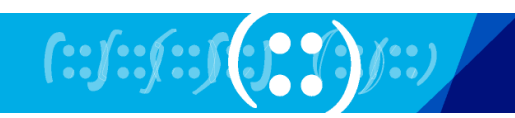

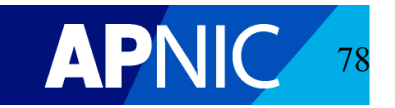

## **DNS Tools**

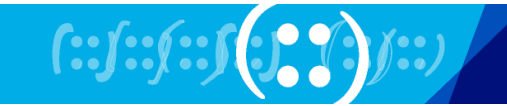

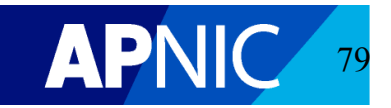

Home / Tools

## Tools

| →IPv6 Sparse Assignment                                                                                                    |        |  |  |
|----------------------------------------------------------------------------------------------------|--------|--|--|
| →IPv6 Subnets                                                                                                    |        |  |  |
| →IPv6 Reverse Domains                                                                                                    |        |  |  |
| APNIC Looking Glass                                                                                                    |        |  |  |
| →Prefix Report                                                                                                    |        |  |  |
| →MD5 Hashing                                                                                                    |        |  |  |
| Reverse domain verification                                                                                                    |        |  |  |
| The Reverse domain verification tool enables you to check that your zone has<br>been configured correctly, in order to complete your delegation successfully.<br>This includes verification of the required records for DNSSEC implementation.Reverse domain203.in-addr.arpaDNSSEC verification $\Box$ |        |  |  |
|                                                                                                    |        |  |  |
|                                                                                                    | Submit |  |  |

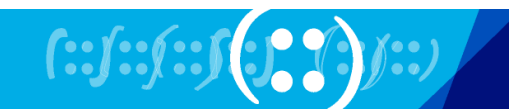

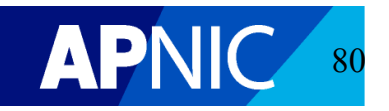

## **Reverse domain verification**

The Reverse domain verification tool enables you to check that your zone has been configured correctly, in order to complete your delegation successfully. This includes verification of the required records for DNSSEC implementation.

| Reverse domain DNSSEC verification |               | 203.in-addr.arpa |              |            |        | ]          |  |
|------------------------------------|---------------|------------------|--------------|------------|--------|------------|--|
|                                    |               | 1                |              |            |        |            |  |
|                                    |               | Submit           |              |            |        |            |  |
| IP address                         | Name          | Accessible       | SOA<br>found | AA<br>bit  | Zones  | SOA serial |  |
|                                    |               |                  | Touna        | set        | materi |            |  |
| 202.12.29.25                       | ns1.apnic.net | Yes              | Yes          | set<br>Yes | Yes    | 3006114392 |  |
| 202.12.29.25<br>Result             | ns1.apnic.net | Yes              | Yes          | set<br>Yes | Yes    | 3006114392 |  |

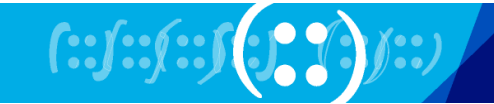

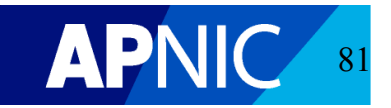